# Check Out Process for Clinical and Clerical Staff

#### Scheduling the Follow Up Appointment

Patient presents at window.

- 1. Double click the appropriate patient's appointment on the Resource Schedule to open the Appointment Details screen.
- 2. Click the **ellipses** next to Follow Up to open the Appointment Search & Multiple Appointment Booking screen.
- In the top box under both V and P/R, check and then uncheck the boxes next to Providers & Resources to clear the selections. Check the box next to the provider's name to include them in the appointment search.
- 4. The future date will populate based on what the provider has selected for the follow up timeframe.
- 5. Select the patient's preferred timeframe or time of day.
- 6. Visit Type will default based on provider selection but can also be changed on this screen.
- 7. Click on **Find**.
- 8. Use the Prev or Next buttons to show additional open timeslots.
- 9. Double click the patient's preferred appointment time or left click and select the **Schedule** button.
- The Appointment Details window will open. Click OK to schedule the appointment. Then click X or Cancel to exit the Appointment Search & Multiple Appointment Booking window.
- The following slots are available
   Sort Re

   Tuesday, April 19, 2022 at 8:40 AM
   With TEST SCHEDULE

   Tuesday, April 19, 2022 at 9:10 AM
   With TEST SCHEDULE

   Tuesday, April 19, 2022 at 9:40 AM
   With TEST SCHEDULE

   With TEST SCHEDULE
   With TEST SCHEDULE

   With TEST SCHEDULE
   Schedule Multiple

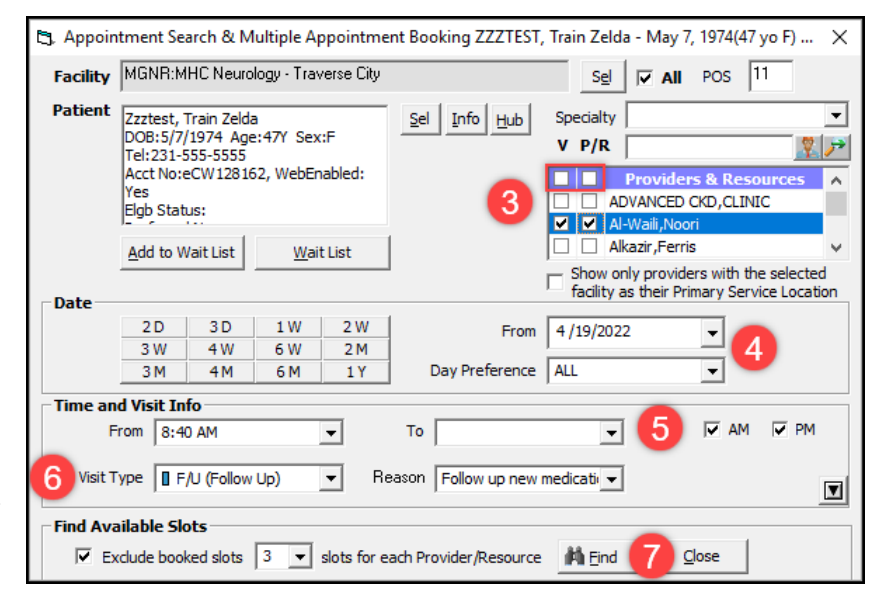

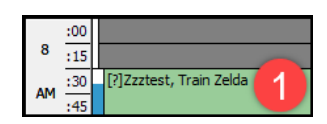

Follow Up : 4 Weeks

n: Follow up new medication

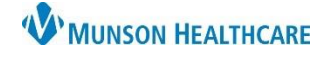

eClinicalWorks Ambulatory EDUCATION

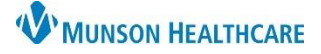

## Check Out Process for Clinical and Clerical Staff

### eClinicalWorks Ambulatory EDUCATION

Visit Status

### **Completing the Visit**

- 1. Complete the visit by changing the Visit Status to CHK (Check Out) and click OK.
- 2. Right click on the appointment in the Resource Schedule and click on **Print Visit Summary** from the drop-down menu.
- 3. Choose categories to print on the visit summary.
- 4. Click **Publish to Portal** to send the visit summary to the patient portal.
- 5. Click **Print Preview** and then the **Print icon** from the next screen to print the visit summary.

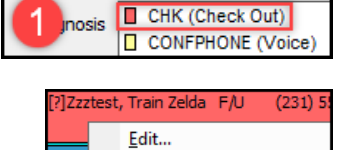

ARR (Check-In)

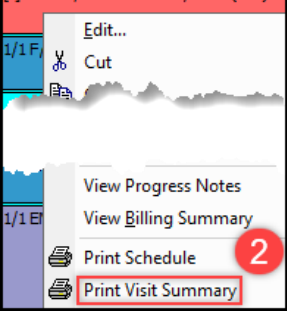

| 🛱 Print Options                                                            |           |
|----------------------------------------------------------------------------|-----------|
| All Categories                                                             |           |
| <ul> <li>✓ Medications (includes notes)</li> <li>✓ Problem List</li> </ul> |           |
| ✓ Allergies                                                                |           |
| Chief Compl                                                                | - Andrews |
| Recommended Wellness and Preve ion Guidene.                                |           |
| Diagnosis                                                                  |           |
|                                                                            |           |
| Save options as my default       Show associated assessments               | 4         |
| Print Preview Decline                                                      | Cancel    |